### **Creating HEX Files for the 6502 Microprocessor**

### Using the ADX-65 Cross Assembler

## \*\*\*THIS IS FOR VERSION AVOCET WIDE 3.29\*\*\*

### Double click on the Avocet Wide icon on your desktop

•Create a new project file •Select Project >> New from toolbar

WIDE - default - 6502 File Edit View Project Build Debug Window H 🋍 🚅 🖬 🛛 🐰 p <u>N</u>ew 🖻 Open 🖃 🔄 default Fil 🔛 Saye Project 🗄 🔛 T6502.7 🔂 Close 🔝 peter.a Settings... Alt+F7 p Add Files...

Scan Dependencies

12

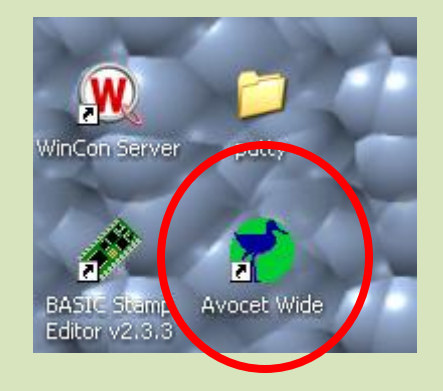

- •Give your project a USEFUL name (i.e. MPU\_test)
- •Save project in WIDE/asmfiles
- •File automatically given .prj extension

| Create new project                 | ? 🔀          |
|------------------------------------|--------------|
| Save in: 🗀 asmfiles                | 💌 🕂 🗈 🕂 🎫    |
| default.prj                        |              |
| eignt.prj                          |              |
| test.prj                           |              |
| 🔤 whatever.prj                     |              |
|                                    |              |
|                                    |              |
| File name: tutorial                | <u>S</u> ave |
| Save as type: Project file (*.prj) |              |

•Select Project >> Settings from toolbar

| 👏 🛛 WIDE - tutorial - 6502 |                              |                 |               |              |
|----------------------------|------------------------------|-----------------|---------------|--------------|
| <u> </u>                   | Project                      | <u>B</u> uild   | <u>D</u> ebug | <u>W</u> ind |
| 🏠 🚅 🖬   🐰                  | <mark>p</mark> ⊡ <u>N</u> ev | v               |               |              |
|                            | 🖻 Open                       |                 |               |              |
|                            | 🔛 Sa <u>v</u> e Project      |                 |               |              |
|                            | 🖻 🖸                          |                 |               |              |
|                            | Set                          | tings           | Alt           | +F7          |
|                            | <mark>p</mark> ि <u>A</u> do | l Files         |               |              |
|                            | Sca                          | n <u>D</u> epei | ndencies      |              |

# Change ROM start address from 08000 to 00000Click OK

•Click File >> New

| Project Settings                                                        |
|-------------------------------------------------------------------------|
| Compiler/Assembler Files Debugger Properties                            |
| Compiler Options<br>-C -ns -o -d                                        |
| Assembler Options                                                       |
| -q -ns -d                                                               |
| Using only assembly files in this project                               |
| ROM start address (in Hex) 00000<br>Vector start address (in Hex) 0FFFA |
| RAM end address (in Hex) OFFF                                           |
|                                                                         |
| OK Cancel Apply                                                         |

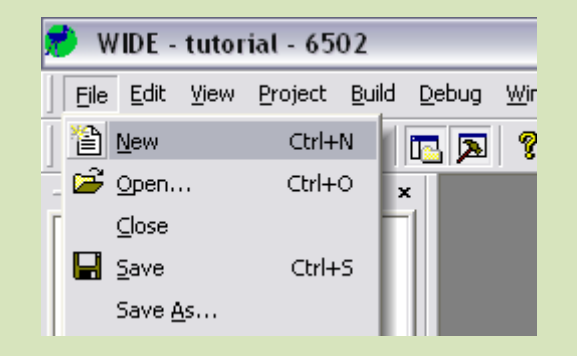

- •This opens a new window New Wide File window
- •Go to the program of your choice on the website, OR type in your ASM code

•To copy text from webiste:
•Right click mouse
•Choose Select ALL
•DO NOT sweep with mouse to highlight text, this may cause errors in your code

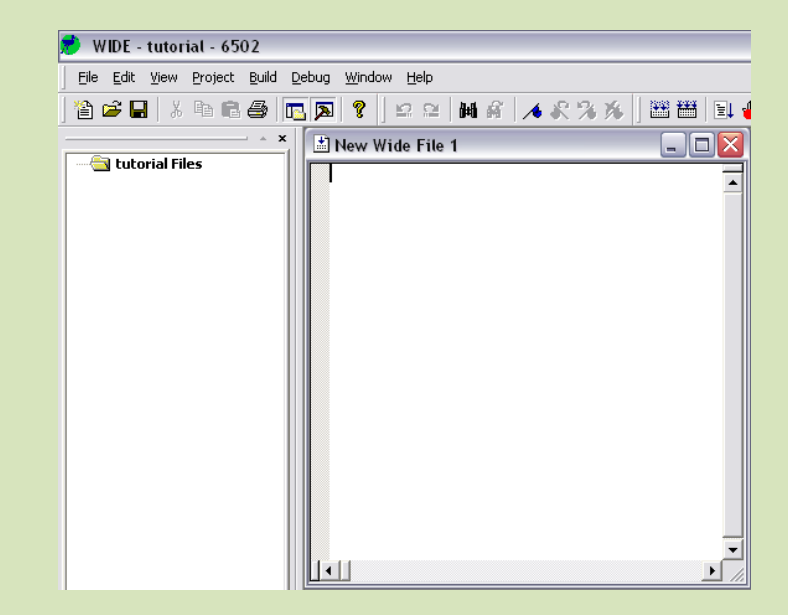

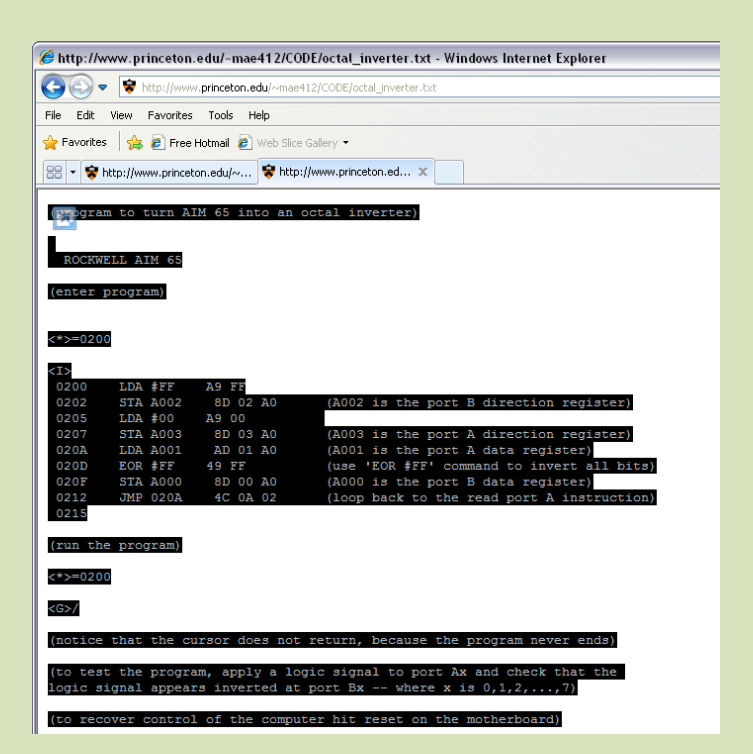

# •In the blank New Wide File window paste your text

| WIDE - tutorial - 6502                                         |                                                                                                    |        |
|----------------------------------------------------------------|----------------------------------------------------------------------------------------------------|--------|
| <u>File E</u> dit <u>V</u> iew <u>P</u> roject <u>B</u> uild ( | Debug Window Help                                                                                                    |        |
| 🗈 😅 🖬   X 🖻 🛍 😂   🛙                                            | 🖪 [瓦] 💡 🛯 🖴 🛤 新 🛛 🔺 🛠 洛 🌾 🛛 🚟 🗒 🛃 🌒 🏀 🛛 🗄 🖭 🕑 (予 予 (予 *)                                                                                                    | Q 66 J |
| ~ ×                                                            | New Wide File 1                                                                                                    |        |
| tutorial Files                                                 | (program to turn AIM 65 into an octal inverter)                                                                                                    | -      |
|                                                                | ROCKWELL AIM 65<br>(enter program)                                                                                                    |        |
|                                                                | <*>=0200                                                                                                    |        |
|                                                                | <pre><i></i></pre>                                                                                                    |        |
|                                                                | 0202 STA A002 8D 02 A0 (A002 is the port B direction register)                                                                                                    |        |
|                                                                | 0205         LDA #00         A9 00           0207         STA A003         8D 03 A0         (A003 is the port A direction register)           0204         LDA A001         AD 01 A0         (A001 is the port A data register)           0205         EOR #FF         49 FF         (use 'EOR #FF' command to invert all bits)           0205         STA A000         8D 00 A0         (A000 is the port B data register)           0212         JMP 020A         4C 0A 02         (loop back to the read port A instruction)           0215         STA         STA STA A000         STA A000 |        |
|                                                                | · · ·                                                                                                    |        |
|                                                                |                                                                                                    |        |

•Save your ASM code with a better name (i.e. RAM\_test.asm)

- •File >> Save
- •Save file in directory WIDE/asmfiles

| Save As                                                     |                                                                               |                                                                  |                                                                                 | ? 🗙 |
|-------------------------------------------------------------|-------------------------------------------------------------------------------|------------------------------------------------------------------|---------------------------------------------------------------------------------|-----|
| Save in: 🗀                                                  | asmfiles                                                                      | •                                                                | + 🗈 💣 💷 -                                                                       |     |
| blah<br>default<br>default<br>default<br>default<br>default | default.lin<br>default.prj<br>default.ssa<br>eight<br>eight<br>eight<br>eight | i eight<br>eight<br>eight<br>eight.DCF<br>eight.lin<br>eight.obj | isi eight.prj<br>isi eight.ssa<br>isi new<br>isi new<br>isi new.obj<br>isi owen |     |
| <                                                           |                                                                               |                                                                  |                                                                                 | >   |
| File name:                                                  | RAM_test.asm                                                                  |                                                                  | Save                                                                            |     |
| Save as type:                                               | All Files (*.*)                                                               |                                                                  | ▼ Cance                                                                         | el  |

#### •Project >> Add files

 WIDE - tutorial - 6502

 File
 Edit
 View
 Project
 Build
 Debug
 Wind

 P
 P
 New
 P
 Open

 Utorial File
 P
 Save Project
 P
 Close

 Settings...
 Alt+F7
 File
 Add Files...

 Scan Dependencies
 Scan Dependencies

#### •Change "Files of type" to .asm

Add .asm file you just savedClick "Open"

| Add Source     | Files to Project                             | ? 🔀        |
|----------------|----------------------------------------------|------------|
| Look in: [     | asmfiles                                     | <br>* 📰 •  |
|                |                                              |            |
|                |                                              |            |
|                |                                              |            |
|                |                                              |            |
|                |                                              |            |
|                |                                              | <br>       |
| File name:     |                                              | <br>Open   |
| Files of type: | C Source File (* c)                          | <br>Cancel |
|                | C Source File (*.c)                          | <br>       |
|                | ASM Source File (*.asm)<br>Header file (* b) |            |
|                |                                              |            |

| Add Source                                                                                          | Files to Project        |       | ? 🗙          |
|----------------------------------------------------------------------------------------------------|-------------------------|-------|--------------|
| Look in: 🗀                                                                                          | asmfiles                | - 🗧 🖻 | * 💷 •        |
| <ul> <li>blah</li> <li>eight</li> <li>new</li> <li>owen</li> <li>peter</li> <li>RAM_test</li> </ul> |                         |       |              |
| File <u>n</u> ame:                                                                                  | RAM_test                |       | <u>O</u> pen |
| Files of type:                                                                                      | ASM Source File (*.asm) | -     | Cancel       |

•File should appear under "tutorial files" on the left

•Repeat last couple of steps to add the file c:\WIDE\x6502\t6502.asm

•Note: to find t6502.asm you have to change directories, the .asm file you saved was in c:\WIDE\asmfiles\XXX.asm

•Build >> Rebuild All

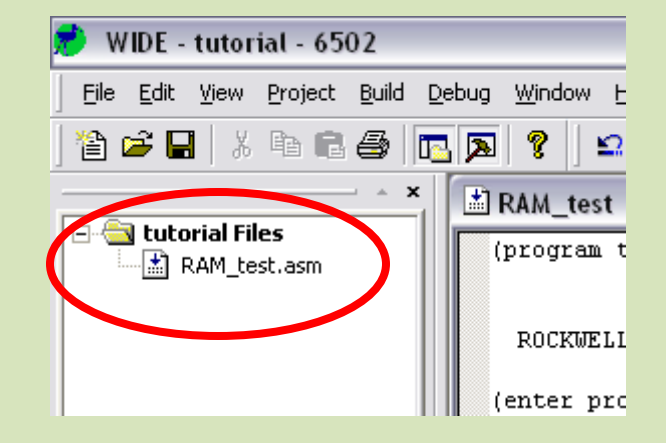

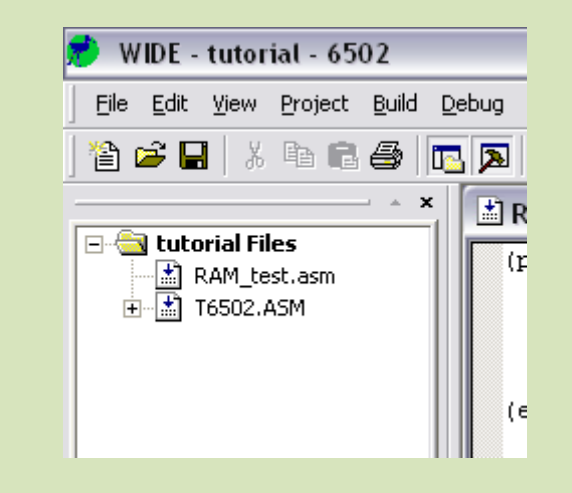

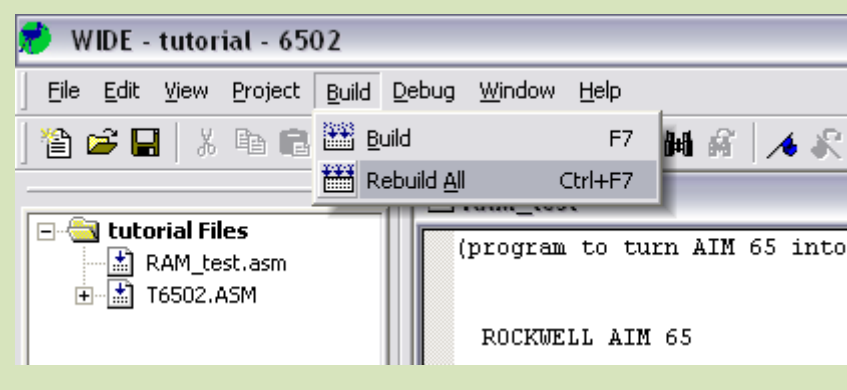

Build message appears at bottom of screen
Check for a few things: link errors, input name, output name
NOTE: The output name is the name you gave the original project

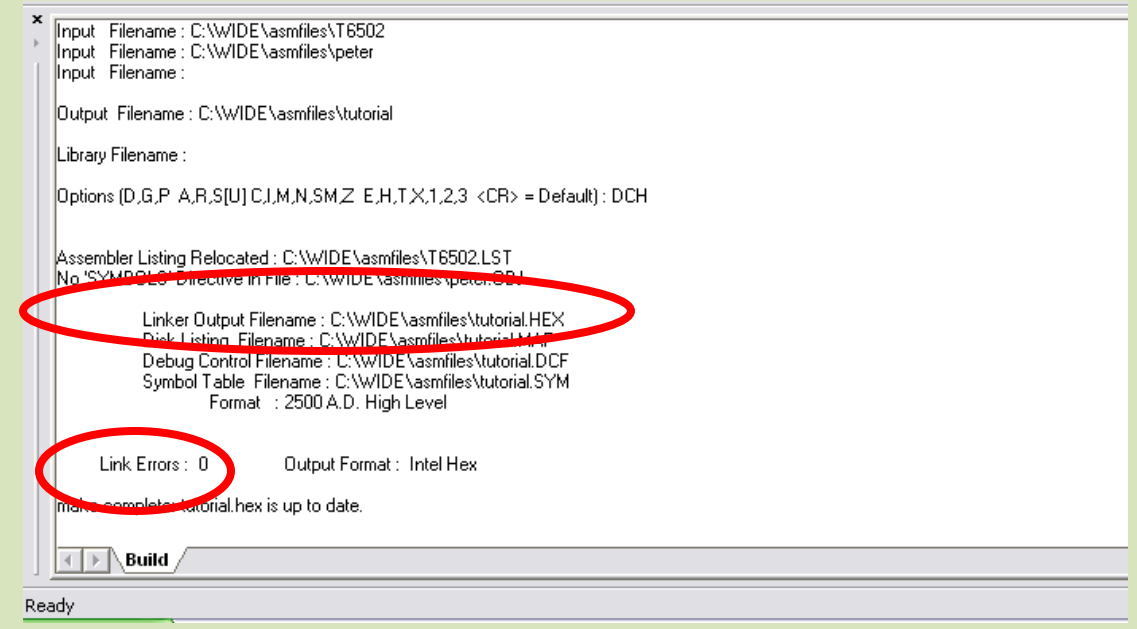

- •Follow EMP-21 Instructions
- •Your \*.hex file is in c:\WIDE\asmfiles\
- •For instance, this examples output file is tutorial.hex (highlighted above)